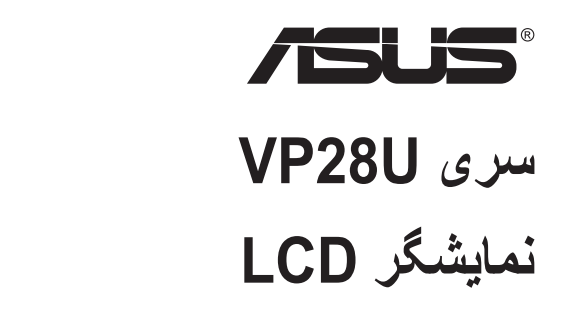

# راهنمای کاربر

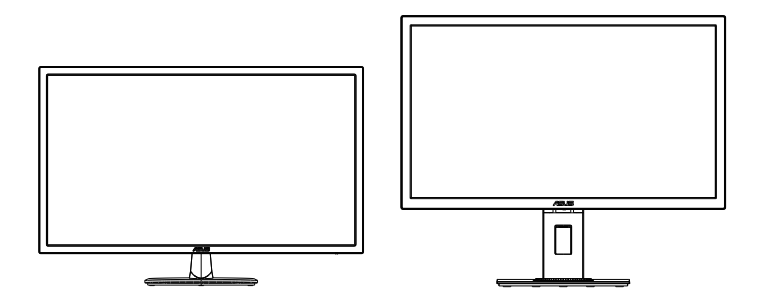

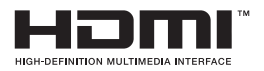

### فهرست مطالب

| III                                              | تذكرات    |
|--------------------------------------------------|-----------|
| يمنى٧                                            | اطلاعات ا |
| تمیز کردن                                        | مراقبت و  |
| خوش آمديد                                        | 1-1       |
| محتويات بسته                                     | ۲-۱       |
| سر هم بندی کردن نمایشگر ۲-۱                      | ۳-۱       |
| کابل ها را وصل کنید                              | ۴-۱       |
| ۲-۱-۱-۱۰ معرفی نمایشکر LOD معرفی نمایشکر Monitor | ۵-۱       |
| ۱-۵-۱ استفاده از دکمه کنترل                      |           |
| جدا کردن دسته/پایه (برای اتصال VESA به دیوار)    | ۲_۱       |
| تنظیم نمایشگر۲-۲                                 | ۲_۲       |
| منوی روی صفحه (OSD)                              | ۱_۳       |
| مشخصات                                           | ۳_۲       |
| عیب یابی (سؤال های متداول)                       | ۳_۳       |
| لیست زمانبندی پشتیبانی شده                       | ۴_۳       |

© حق نسخه بردارى .2017 ASUSTEK COMPUTER INC كليه حقوق محفوظ است.

هیچ یک از بخش های این دفترچه راهنما (به غیر از مستنداتی که توسط خریدار و برای تهیه نسخه پشتیبان نگهداری می شود) شامل محصولات و نرمافزاری که در آن شرح داده شده است، نباید بدون اجازه کنبی از ASUSTEK COMPUTER INS و به هر شکل و وسیله، بازتولید، منتقل، نسخه برادی، ذخیر صاری در سیستم بازیابی یا به زبان دیگر ترجه شود. ("ASUST (ASUS").

ضمانت نامه محصول یا سرویس در شرایط زیر تمدید نخواهد شد: (۱) تعمیر، ایجاد اصلاحات یا تغییرات در محصول مگر اینکه چنین تعمیرات، اصلاحات یا تغییراتی به صورت کتبی از طرف ASUS اجازه داده شده باشد، یا (۲) اگر شماره سریال محصول خراب باشد یا وجود نداشته باشد.

ASUS این دفترچه را هنما را به صورت "چنانکه هست" بدون هیچ گونه ضمانتی اعم از صریح یا ضمنی، شامل (اما نه محدود به) ضمانت های ضمنی یا شرایط قابل فروش بردن یا متناسب بودن برای یک هدف خاص ارائه می کند. تحت هیچ شرایطی ASUS، مدیران، مسئو لان، کارکنان و عوامل آن در قبال هیچ گونه خصارت غیر مستقیم، خاص، ضمنی، یا تبعی (شامل خسارات مربوط به از دست رفتن سود، از دست دادن کسب و کار، از دست دادن کاربرد یا داده ها، اختلال در کسب و کار و غیره) مسئولیتی ندارد، حتی اگر به ASUS در مورد احتمال چنین خساراتی ناشی از هر گونه نفص یا اشتباه در این دفترچه را هدما یا محصول اطلاح داده شده باشد.

مشخصات و اطلاعات موجود در این دفترچه راهنما تنها برای استفاده از اطلاعات ارائه شده است و ممکن است در هر زمان بدون اطلاع قبلی تغییر کند و نباید به عنوان تعهدی برای ASUS تضمیر شود. ASUS هیچ گونه مسئولیتی یا تعهدی در قابل هر گونه اشتباه و عدم صحت مطالب مندرج در این دفترچه راهنما، از جمله محصولات و نرم افزار های شرح داده شده در آن را به عهده

محصولات و نام شرکت های ذکر شده در این دفتر چه ر اهنما ممکن است علائم تجاری ثبت شده یا حق انحصاری شرکت های مربوطه باشد یا خیر و تنها برای شناسایی یا توضیح و به نفع صاحبان آنها استفاده شده است بدون اینکه قصدی برای تجاوز به این حقوق وجود داشته باشد.

### تذكرات

#### بيانيه كميته ارتباطات فدرال

این دستگاه از بخش ۱۵ قوانین FCC تبعیت می کند. کارکرد تحت دو شرط زیز قرار دارد:

- این دستگاه نباید تداخل مضر ایجاد کرده، و
- این وسیله باید هر نوع تداخل دریافتی، حتی تداخلی که سبب ایجاد عملکرد نامطلوبی شود را بپذیرد.

این دستگاه مورد آزمایش قرار گرفته و با محدودیت های دستگاه دیجیتال کلاس B و همچنین بخش ۱۵ از قوانین FCC مطابقت دارد. این محدودیت ها به منظور فراهم آوردن محافظت در برابر تداخل های مضر هنگام نصب در مکان های مسکونی طراحی شده است. این دستگاه می تواند انرژی فرکانس رادیویی تولید کرده، از آن استفاده کند و آن را منتشر کند، و در صورتی که با توجه به دستور العمل های سازنده نصب و استفاده نشود، ممکن است تداخل مضری را در ارتباطات رادیویی ایجاد کند. با این وجود، تضمینی مبنی بر عدم ایجاد تداخل در یک نصب خاص وجود ندارد. اگر این وسیله در دریافت رادیویی یا تلویزیونی تداخل مضر ایجاد کرد؛ که این امر را می توان آن را با روشن و خاموش کردن این وسیله مورد بررسی قرار داد، به کاربر توصیه می شود با انجام یک یا چند مورد از اقدامات زیر، تداخل را از بین ببرد:

- جهت آنتن گیرنده یا مکان آن را تغییر دهید.
- فاصله بین دستگاه و گیرنده را بیشتر کنید.
- دستگاه را به یک پریز یا مدار متفاوت از پریز و مدار گیرنده وصل کنید.
- برای راهنمایی، با فروشنده یا یک فرد متخصص مجرب رادیو یا تلویزیون مشورت کنید.

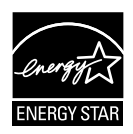

شرکت ما به عنوان یکی از شرکای ®Energy Star تضمین می کند که این دستگاه از دستور العمل های ®Energy Star بر ای صرفه جویی در مصرف انرژی پیروی می کند.

#### بيانيه بخش ارتباطات كانادا

این دستگاه دیجیتالی طبق قوانین تداخل رادیویی بخش ارتباطات کانادا از نظر انتشار پارازیت رادیویی از دستگاه دیجیتال در محدوده Class B قرار دارد.

این دستگاه دیجیتال رده B با ICES-003 کانادا سازگار است.

ساخت چين

#### اطلاعات TCO

### تبریک می گوییم! این نمایشگر برای شما و کل این سیاره طراحی شده است.

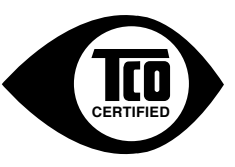

نمایشگری که خریداری کرده اید دارای بر چسب TCO Certified است. در نتیجه مطمئن خواهد بود که این نمایشگر بر اساس بخری از جدی ترین ملز ومات کیفیت و حفظ محیط در جهان تولید و آزمایش شده است. در نتیجه این محصول از عملکرد بسیار بالایی برخوردار خواهد بود، در طراحی آن کاربر در نظر گرفته شده است و تأثیر بر محیط و آب و هوا نیز به حداقل می رسد.

TCO Certified یک برنامه مورد تأیید شخص ثالث است که در آن هر مدل محصول توسط یک آزمایشگاه مستقل و جداگانه مورد تأیید قرار می گیرد. TCO Certified یکی از سخت گیرانه ترین گواهی های موجود برای نمایشگر ها در سرتاسر جهان است.

#### بعضی از ویژگی های قابلیت استفاده TCO Certified در نمایشگرها عبارتند از:

- ارگونومیک دیداری مناسب و کیفیت تصویر خوب که با این هدف مورد آزمایش قرار می گیرند تا برترین عملکرد تضمین شود و مشکلات مربوط به بینایی و خستگی چشم ایجاد نشود. پار امتر های مهم عبارتند از روشنایی، کنتر است، وضوح، سطح سیاه، گاما، منحنی، رنگ و روشنایی، یکپارچگی، تبدیل رنگ و ثبات تصویر.
  - این محصول بر اساس استانداردهای ایمنی خاصی در آزمایشگاه های جداگانه و مستقل مورد آزمایش قرار گرفته است.
    - · انتشار میدان های الکتریکی و مغناطیسی به صورت معمولی در حد وسایل خانگی است.
      - صداهای محیطی کمی ساطع می شوند.

#### بعضی از ویژگی های محیطی TCO Certified در نمایشگرها عبارتند از:

- این مارک نشان دهنده مسئولیت اجتماعی شرکت است و دارای یک سیستم مدیریت محیطی مورد تأیید است (EMAS با 14001 ISO).
- میز ان مصرف انرژی در حالت روشن بودن دستگاه و در حالت آماده به کار بسیار کم است و در نتیجه تأثیر بر محیط اطرف بسیار کم می شود.
- محدودیت در مورد پیشگیری شُعله برمی و کلر، روان کننده، پلاستیک و فلز های سنگین مانند کادمیوم، جیوه و سرب (سازگار با RoHS).
  - این محصول و بسته بندی آن آماده بازیافت است.
- سازنده این مارک، گزینه هایی بر ای بازگرداندن محصول (مرجوعی) در صورت وجود نقص در نظر گرفته است.

ازم را می توانید از وبسایت ما دانلود کنید. شرایط لازم ارانه شده در این بر چسب توسط TCO Development با همکاری دانشمندان، متخصصین و کاربران و همچنین سازندگان در سرتاسر جهان تعیین شده است. در سال های پایانی 1980 TCO بر توسعه تجهیزات TI به روشی که هرچه بیشتر دوستدار کاربر بوده تأثیرگذار بوده است. سیستم برچسب گذاری ما با نمایشگر هایی در سال 1992 شروع شد و اکنون از طرف کاربران و سازندگان عرصه TI در سرتاسر جهان تقاضاهایی داریم. تقریباً %50 از کل نمایشگر های جهان دارای تاییدیه TCO

#### در نمایشگر هایی با صفحه های براق، کاربران باید نمایشگر را تعویض کنند زیرا چنین صفحه هایی ممکن است در انعکاس نور محیط و سطوح روشن تداخل ایجاد کنند.

برای اطلاعات بیشتر، به این سایت مراجعه کنید www.tcodevelopment.com

اطلاعات ايمنى

- قبل از راه اندازی نمایشگر، همه اسناد ارائه شده به همراه بسته بندی محصول را به دقت مطالعه کنید.
  - برای جلوگیری از بروز آتش سوزی یا هرگونه شوک، هرگز نمایشگر را در مقابل بارندگی یا رطوبت قرار ندهید.
  - هرگز قاب دور نمایشگر را باز نکنید. ولتاژ زیاد و خطرناک داخل نمایشگر ممکن است باعث بروز جراحت فیزیکی خطرناک شود.
  - اگر منبع برق قطع شده است، هرگز آن را شخصاً تعمیر نکنید. با متخصص تعمیرکار مجاز یا فروشنده تان تماس بگیرید.
- قبل از استفاده از دستگاه، بررسی کنید همه کابل ها به درستی وصل باشند و کابل های برق آسیبی ندیده باشند. اگر هرگونه آسیبی را متوجه شدید، فوراً با فروشنده تماس بگیرید.
- شکاف ها و ورودی های موجود در پشت یا بالای قاب دستگاه برای تهویه هوا ارائه شده اند. این شکاف ها را نپوشانید. هرگز این محصول را در نزدیکی یا روی رادیاتور یا منابع گرما قرار ندهید مگر اینکه تهویه مناسب انجام شود.
- نمایشگر فقط باید از منبع برق مشخص شده بر روی برچسب استفاده کند. اگر از نوع منبع برق
   خانه مطمئن نیستید، با فروشنده یا شرکت برق محلی تماس بگیرید.
  - از دوشاخه برق مناسبی استفاده کنید که از استاندار دهای برق محلی تبعیت کند.
- از قرار دادن فشار زیاد روی سیم ها و کابل های برق خودداری کنید. قرار دادن فشار زیاد ممکن است باعث بروز آتش سوزی یا برق گرفتگی شود.
- از گرد و خاک، رطوبت و دماهای بسیار زیاد یا کم اجتناب کنید. نمایشگر را در جایی قرار ندهید
   که احتمال خیس شدن آن وجود داشته باشد. نمایشگر را روی یک سطح ثابت و هموار قرار دهید.
- در صورت بروز صاعقه یا اگر از دستگاه برای مدت زمان طولانی استفاده نمی کنید، دوشاخه را از پریز جدا کنید. این کار مانع از بروز آسیب در دستگاه به دلیل تغییر در ولتاژ برق می شود.
  - هیچ نوع جسمی را روی شکاف های قاب نمایشگر فشار ندهید و هیچ مایعی را در آن نریزید.
  - برای اطمینان از عملکرد رضایت بخش دستگاه، از نمایشگر فقط با کامپیوتر های موجود در فهرست UL استفاده کنید که طراحی دوشاخه مناسب با ولتاژ ۱۰۰ تا ۲۴۰ ولت داشته باشند.
    - پریز دیواری باید نزدیک به دستگاه باشد و به راحتی قابل دسترسی باشد.
    - اگر در رابطه با نمایشگر با مشکلات فنی مواجه شدید، با سرویس کار مجاز تماس بگیرید.
- قبل از اتصال دوشاخه برق به پریز ، بررسی کنید اتصال به زمین برقرار باشد. و هنگام جدا کردن اتصال به زمین حتماً بررسی کنید دوشاخه از پریز جدا شده باشد.

### هشدار

استفاده از هدفون یا گوشی هایی بجز موارد مشخص شده به دلیل بالا بودن فشار صوتی، باعث ایجاد نقص در شنوایی می شود.

### مراقبت و تميز كردن

- قبل از بلند کردن یا تغییر محل نمایشگر، بهتر است کابل ها و سیم های برق را جدا کنید. هنگامی که نمایشگر را در محل مربوطه قرار می دهید، از روش های مناسب بلند کردن آن پیروی کنید. وقتی نمایشگر را بلند می کنید یا جابجا می کنید، لبه های دستگاه را در دست بگیرید. نمایشگر را با پایه یا سیم بلند نکنید.
- تمیز کردن. نمایشگر را خاموش کنید و سیم برق را جدا کنید. سطح نمایشگر را با پارچه ای بدون پرز تمیز کنید که سایشی روی سطح دستگاه ایجاد نکند. لکه های ماندگار را می توانید با یک پارچه مرطوب شده با تمیزکننده ملایم پاک کنید.
- از تمیزکننده حاوی الکل یا استون استفاده نکنید. از تمیزکننده ای استفاده کنید که مناسب استفاده با LCD باشد. هرگز تمیزکننده را مستقیماً روی صفحه نپاشید زیرا ممکن است قطرات آب وارد نمایشگر شوند و باعث بروز برق گرفتگی شوند.

علائم زیر در رابطه با نمایشگر طبیعی هستند:

- ممکن است در اولین دفعه استفاده از نمایشگر، صفحه بلرزد (حالت چشمک زدن) که این حالت به دلیل نور فلورسنت طبیعی است. دکمه روشن/خاموش را خاموش و دوباره روشن کنید و مطمئن شوید حالت لرزش صفحه از بین رفته باشد.
  - بسته به الگوی دسک تاپ مورد استفاده ممکن است روشنایی روی صفحه کمی ناهموار باشد.
  - اگر تصویر مشابهی برای مدت چند ساعت نمایش داده شود، بعد از تعویض تصویر ممکن است سایه ای از صفحه قبلی همچنان نمایش داده شود. صفحه به آرامی این حالت را از بین می برد یا می توانید چند ساعت آن را خاموش کنید.
  - اگر صفحه سیاه می شود یا چشمک می زند، یا اگر حالتی پیش می آید که دیگر نمی توانید کار کنید، برای تعمیر آن با فروشنده یا مرکز تعمیرات تماس بگیرید. صفحه را شخصاً تعمیر نکنید!

#### علائم قراردادی مورد استفاده در این دفترچه راهنما

هشدار: اطلاعاتی برای جلوگیری از بروز جراحت هنگام انجام یک کار.

احتیاط: اطلاعاتی بر ای جلوگیری از بروز آسیب به قطعات هنگام انجام یک کار.

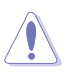

4

مهم: اطلاعاتي كه براي انجام يك كار بايد دنبال كنيد.

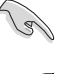

Į

نکته: راهنمایی ها و اطلاعات اضافی برای تکمیل یک کار.

### از کجا به اطلاعات بیشتر دسترسی پیدا کنید

بر ای کسب اطلاعات بیشتر و دسترسی به به روز رسانی های محصول و نرم افزار ، به منابع زیر مراجعه کنید.

#### ASUS وبسایت های ASUS

وبسایت جهانی ASUS حاوی اطلاعات به روز رسانی شده درباره سخت افزار و نرم افزار ASUS است. به ASUS مراجعه کنید

۲- اسناد اختیاری

بسته بندی محصول ممکن است حاوی اسناد اختیاری باشد که توسط فروشنده اضافه شده اند. این اسناد بخشی از بسته بندی استاندارد محصول نیستند.

### ۱-۱ خوش آمدید

متشکریم که نمایشگر ASUS<sup>®</sup> LCD را خریداری کردید!

جدیدترین نمایشگر صفحه گسترده LCD ارائه شده از طرف ASUS، صفحه نمایشی باریک تر ، پهن تر و شفاف تر را ارائه می کند، همراه با تعداد زیادی از ویژگی ها که تجربه مشاهده شما را بهبود می بخشد.

با استفاده از این ویژگی ها می توانید تجربه دیداری راحت و فوق العاده ای به واسطه این نمایشگر داشته باشید!

#### ۲-۱ محتویات بسته

بسته بندی دستگاه را برای مشاهده موارد زیر بررسی کنید:

- ✓ نمایشگر LCD
  - 🗸 پايه نمايشگر
- 🗸 راهنمای شروع سریع
  - 🗸 کارت ضمانت
    - 🗸 ۱ سیم برق

13

- ✓ ۱ کابل HDMI (اختیاری)
  - ✓ ۱ کابل DP (اختیاری)

 در صورتی که هر یک از این اقلام دچار آسیب دیدگی شده اند و یا وجود ندارند، فوراً با فروشنده تماس بگیرید.

### ۳-۱ سرهم بندی کردن نمایشگر

برای سر هم بندی کردن نمایشگر:

- ۱ نمایشگر را به صورت صاف روی یک پارچه روی میز بگذارید، سپس کف آن را به دسته وصل کنید و پیچ ها را محکم کنید تا سفت شوند. می توانید به راحتی پیچ ها را با انگشتنان بیپچانید.
  - ۲- زاویه نمایشگر را طوری تنظیم کنید که راحت ترین حالت بر ایتان باشد.

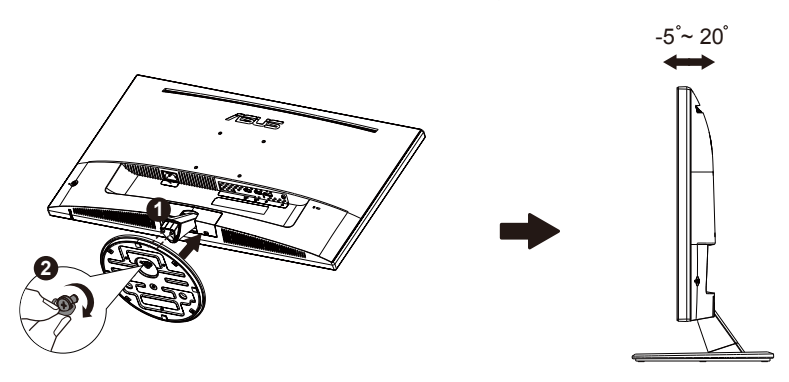

VP28UQG

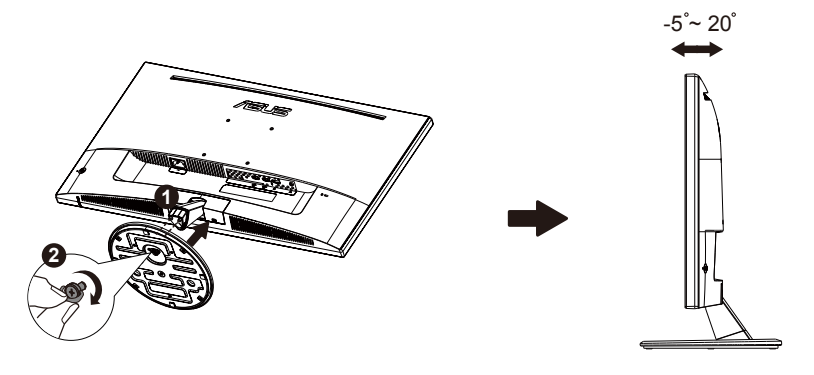

VP28UQGL

۴-۱ کابل ها را وصل کنید

### LCD قسمت پشت نمایشگر

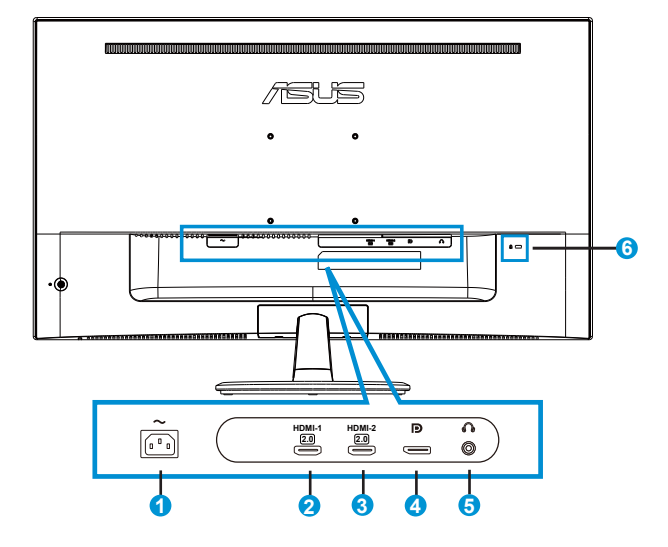

- ۱- پورت AC-IN
- ۲- پورت HDMI-1
- ۳- پورت -HDMI2
- DisplayPort -<sup>6</sup>
- پورت خروجی گوشی
  - ۶- قفل Kensington

### ۵-۱ معرفی نمایشگر

#### ۱-۵-۱ استفاده از دکمه کنترل

از دکمه های کنترل موجود در پشت نمایشگر برای انجام تنظیمات تصویر استفاده کنید.

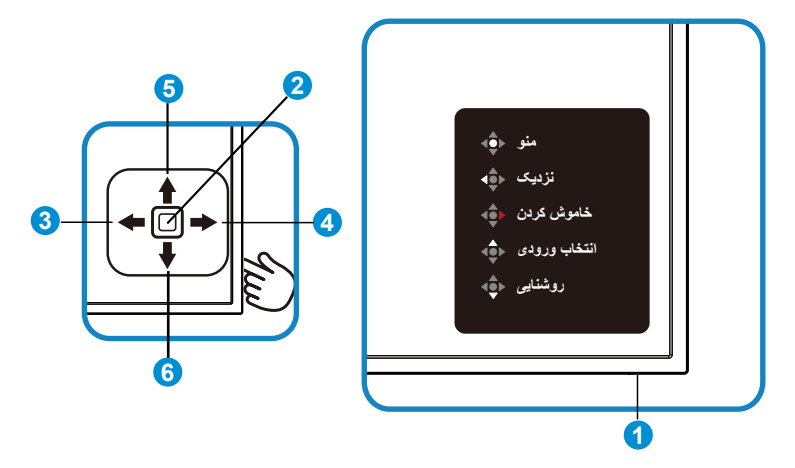

- دیود نورانی روشن-خاموش:
- در جدول زیر مفهوم رنگ های نشانگر برق توصیف شده است.

| شرح               | وضعيت  |
|-------------------|--------|
| فعال سازى         | سفيد   |
| حالت آماده به کار | نارنجي |

- ۲- دكمه وسط:
- این دکمه را فشار دهید تا وارد منوی OSD شوید.
- این دکمه را فشار دهید تا وقتی نمایشگر خاموش است، روشن شود.
  - ۳- کلید چپ:
  - از منوی OSD خارج شوید یا به سطح قبلی بازگردید.
    - ۴- کلید راست:
    - کلید میان بر برای خاموش کردن.
    - ورود به گزینه های سطح بعدی.

- ۵۔ کلید بالا:
- کلید میانبر انتخاب ورودی.
- جابجا کردن گزینه به سمت بالا یا افزایش مقدار گزینه.

#### *۴*۔ کلید پایین:

- کلید میانبر روشنایی:
- جابجا کردن گزینه به سمت پایین یا کاهش مقدار گزینه.
- کلید میانبر قفل کلید. آن را به مدت ۵ ثانیه فشار دهید و نگهدارید تا قفل کلیدها فعال/ غیرفعال شود.

### QuickFit عملکرد ۲-۵-۱

عملكرد QuickFit داراي سه الكو است: (١) شبكه (٢) اندازه كاغذ (٣) اندازه عكس.

 ۱۰ الگوی شبکه: به طراحان و کاربران کمک می کند محتوا و طرح کلی را روی یک صفحه سازماندهی کنند و شکل ظاهری و حس هماهنگی ایجاد کنند.

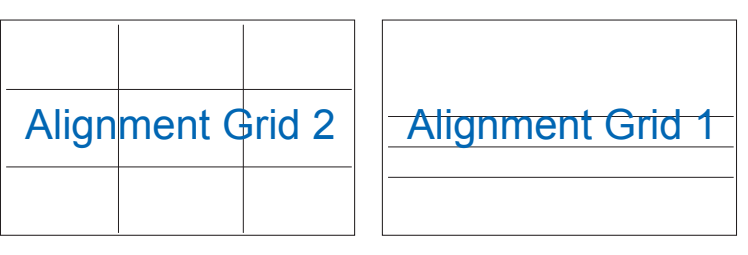

۲- اندازه کاغذ: کاربران می توانند اسناد را در اندازه اصلی روی صفحه مشاهده کنند.

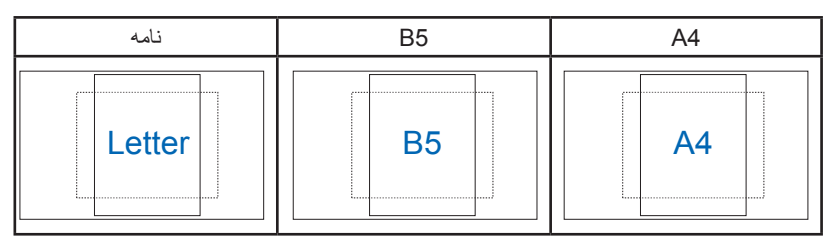

 ۳- اندازه عکس: به عکاسان و سایر کاربران امکان می دهد به دقت عکس ها را در اندازه واقعی روی صفحه مشاهده کرده و ویرایش کنند.

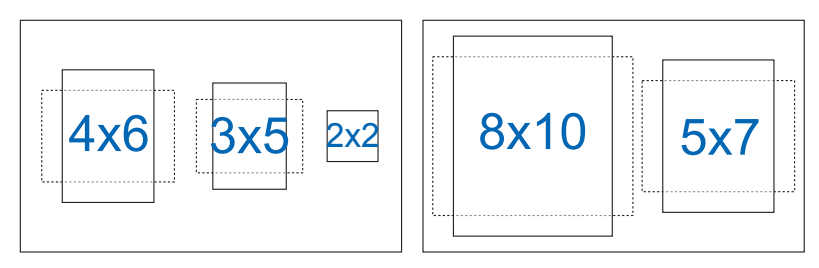

### ۱-۲ جدا کردن دسته/پایه (برای اتصال VESA به دیوار)

پایه جداشدنی این نمایشگر به گونه ای خاص برای اتصال دیواری VESA طراحی شده است. برای جدا کردن دسته/پایه

- کابل های برق و سیگنال را جدا کنید. قسمت جلوی نمایشگر را به دقت به صورت وارونه روی یک میز تمیز قرار دهید.
- ۲- از انگشت هایتان برای شل کردن پیچ موجود در پایین کف استفاده کنید و قسمت کف را از پایه جدا کنید. سپس روکش لولا را با انگشت هایتان از بده نمایشگر جدا کنید.
  - ۳- برای جدا کردن چهار پیچ از دسته از آچار استفاده کنید و سپس دسته/پایه را از نمایشگر جدا کنید.
    - توصیه می کنیم سطح میز را با یک پارچه نرم بیوشانید تا به نمایشگر آسیبی وارد نشود.
      - هنگام باز کردن پیچ ها، پایه نمایشگر را بگیرید.

VP28UQG

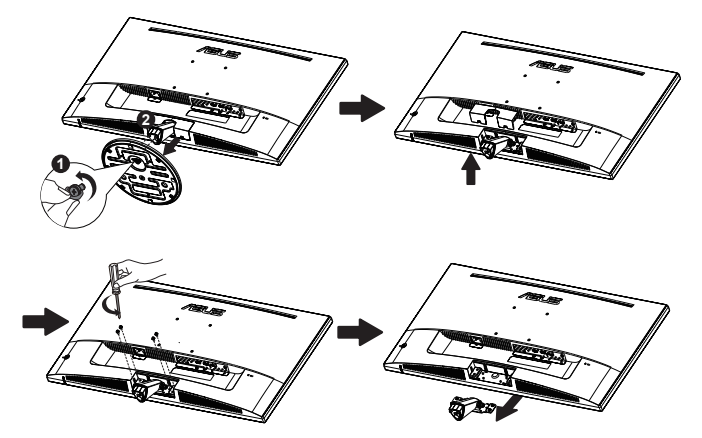

VP28UQGL

•

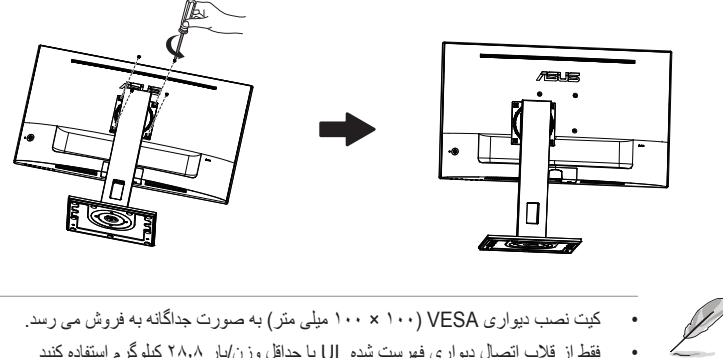

فقط از قلاب اتصال دیواری فهرست شده UL با حداقل وزن/بار ۲۸٫۸ کیلوگرم استفاده کنید (اندازه پیچ: ۱۰ x M4 میلی متر).

### ۲-۲ تنظیم نمایشگر

- برای اینکه بهترین مشاهده را داشته باشید، توصیه می کنیم به صفحه کامل نمایشگر نگاه کنید، سپس نمایشگر را در زاویه ای تنظیم کنید که برایتان راحت تر باشد.
  - پایه را بگیرید تا نمایشگر در حین تغییر زاویه زمین نخورد.
  - شما مى توانيد صفحه نمايش را به صورت زير تنظيم كنيد:

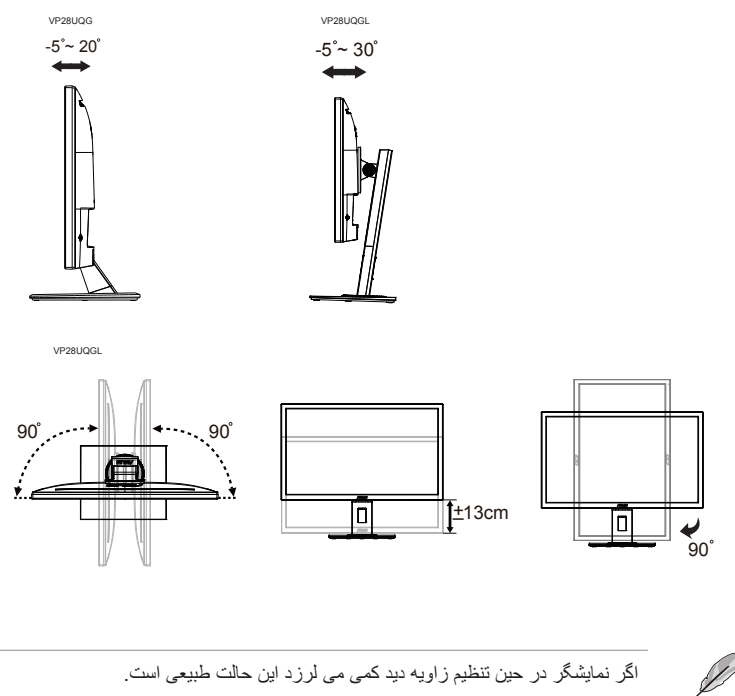

### ۱-۳ منوی روی صفحه (OSD)

#### ۲-۱-۱ نحوه پیکربندی مجدد

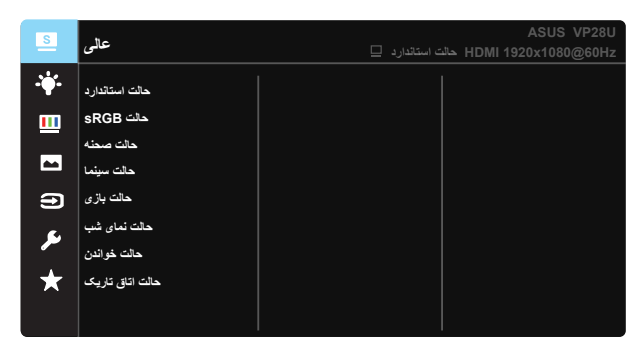

- دکمه وسط را فشار دهید تا منوی OSD نمایش داده شود.
- ۲- کلیدهای بالا و پایین را فشار دهید تا گزینه های موجود در منو جابجا شوند. وقتی از یک نماد به نمادی دیگر جابجا می شوید، نام گزینه پررنگ می شود.
  - ۳- برای انتخاب یک مورد پررنگ شده از منو، کلید راست یا دکمه وسط را فشار دهید.
    - ۴- کلیدهای بالا و پایین را فشار دهید تا پار امتر های دلخواه انتخاب شوند.
  - کلید راست یا دکمه وسط را فشار دهید تا به نوار کناری وارد شوید، سپس از کلیدهای بالا یا پایین (بسته به نشانگر های موجود در منو) برای ایجاد تغییرات استفاده کنید.
    - ۶- کلید چپ را فشار دهید تا به منوی قبلی بازگردید.

### OSD معرفی عملکرد OSD

#### ۱- عالى

این عملکرد حاوی هشت عملکرد فر عی است که می توانید به دلخواه خودتان انتخاب کنید. هر حالت دارای انتخاب "بازنشانی" است که به شما امکان می دهد تنظیم را حفظ کرده یا به حالت پیش تنظیم برگردید.

| S          | عالى            |  | ت استاندار د | حائد | HDMI | ASU<br>1920x10 | S VP28U<br>80@60Hz |
|------------|-----------------|--|--------------|------|------|----------------|--------------------|
| · <b>\</b> | حالت استاندارد  |  |              |      |      |                |                    |
|            | sRGB حالت       |  |              |      |      |                |                    |
|            | حالت صحنه       |  |              |      |      |                |                    |
|            | حالت سينما      |  |              |      |      |                |                    |
| Э          | حالت باز ی      |  |              |      |      |                |                    |
| <b>c.</b>  | حالت نمای شب    |  |              |      |      |                |                    |
|            | حالت خواندن     |  |              |      |      |                |                    |
| $\star$    | حالت اتاق تاریک |  |              |      |      |                |                    |
|            |                 |  |              |      |      |                |                    |
|            |                 |  |              |      |      |                |                    |

- حالت استاندارد: این بهترین انتخاب برای ویر ایش سند با
   SPLENDID™ Video Intelligence Technology
- حالت sRGB: این حالت بهترین انتخاب بر ای مشاهده عکس ها و تصاویر گرافیکی از کامپیوتر است.
  - حالت صحنه: این بهترین انتخاب برای عکس های دار ای منظره با
     SPLENDID™ Video Intelligence Technology است.
  - حالت سینما: این بهترین انتخاب برای مشاهده فیلم با
     SPLENDID™ Video Intelligence Technology است.
  - حالت بازی: این بهترین انتخاب برای انجام بازی با SPLENDID™ Video Intelligence Technology است.
- حالت نمای شب: این بهترین انتخاب بر ای پخش بازی هایی با صحنه تاریک یا مشاهده فیلم
   هایی با صحنه تاریک با SPLENDID™ Video Intelligence Technology است.
  - حالت خواندن: این بهترین انتخاب برای خواندن کتاب است.
  - **حالت اتاق تاریک**: این بهترین انتخاب بر ای محیط هایی است که نور کمی دارند.

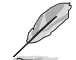

- در حالت استاندارد، عملکردهای اشباع، رنگ پوسته، وضوح و ASCR توسط کاربر پیکربندی نمی شوند.
  - در حالت sRGB، عملکردهای اشباع، مای رنگ، رنگ پوست وضوح، روشنایی، کنتر است، ASCR توسط کاربر قابل پیکربندی نیستند.
- ۰ در حالت خواندن، عملکردهای اشباع، رنگ پوسته، وضوح، ASCR، کنتر است و دمای رنگ توسط کاربر پیکربندی نمی شوند.

۲- فیلتر نور آبی

سطح انرژی نور آبی ساطع شده از پس زمینه LED را تنظیم کنید.

| S          | فیلتر نور آبی |  | حالت استاندار د | ASUS<br>1920x108 | VP28U<br>0@60Hz |
|------------|---------------|--|-----------------|------------------|-----------------|
| - <b>\</b> | سطح 0         |  |                 |                  |                 |
|            | سطح 1         |  |                 |                  |                 |
|            | سطح 2         |  |                 |                  |                 |
|            | سطح 3         |  |                 |                  |                 |
| Ð          | 4 سطح         |  |                 |                  |                 |
| ىعر        |               |  |                 |                  |                 |
| *          |               |  |                 |                  |                 |
|            |               |  |                 |                  |                 |
|            |               |  |                 |                  |                 |

- سطح 0: بدون تغيير.
- سطح 1~4: هرچه سطح بالاتر باشد، نور آبی کمتر خواهد شد.

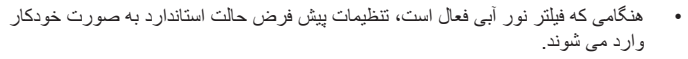

- از سطح 1 تا سطح 3، عملكرد روشنایی توسط كاربر قابل پیكربندی است.
- سطح 4 یک تنظیم بهینه سازی شده است. از گواهی نور آبی کم TUV تبعیت می کند. عملکر د روشنایی توسط کاربر قابل پیکربندی نیست.

برای کم کردن میزان فشار به چشم به موارد زیر مراجعه کنید:

- کاربر باید بعد از کار کردن به مدت طولانی با دستگاه، مدتی استر احت کند. توصیه می شود بعد از ۱ ساعت کار متوالی با کامپیوتر، کمی استر احت کنید (حداقل ۵ دقیقه). اگر چند بار استر احت کوتاه داشته باشید تأثیر بیشتری در مقایسه با یک استر احت طولانی مدت دارد.
  - برای اینکه میز ان خشکی و خستگی چشم به حداقل برسد، کاربر آن باید مرتباً به چشمشان استراحت دهند و برای این کار روی اجسامی که در فاصله دوری هستند تمرکز کنند.
- م تمرین های چشم سبب می شوند میزان خستگی و فشار چشم کاهش یابد. این تمرین ها را مرتباً تکرار کنید. اگر فشار چشم ادامه دارد، با چشم پزشک مشورت کنید. تمرین های چشم: (۱) مرتباً به بالا و پایین نگاه کنید (۲) به آرامی چشم هایتان را بچرخانید (۳) چشم هایتان را به صورت دورانی حرکت دهید.
- بالا بودن سطح نور آبی ممکن است باعث فشار به چشم شود و حالت AMD (دژنر اسیون ماکولا) ایجاد کند. فیلتر نور آبی می تواند تا ۷۰٪ (حداکثر) نور آبی مضر را کاهش دهد تا حالت CVS (سندرم بینایی ناشی از کار با کامپیوتر) ایجاد نشود.

۳۔ رنگ

Ø

|   | کنید | انتخاب | عملکر د | ابن      | il | 1, | نظر | مەرد | تصوير | ر نگ |
|---|------|--------|---------|----------|----|----|-----|------|-------|------|
| ٠ |      |        | ~       | <u> </u> | ~  | ~  | ~   | ~~   | 202   |      |

| S          | رنگ        |  |  | ASUS VP28U<br>1920x1080@60Hz |
|------------|------------|--|--|------------------------------|
| · <b>\</b> | روشنایی    |  |  |                              |
| ш          | كنتراست    |  |  |                              |
|            | اشياع      |  |  |                              |
|            | دمای رنگ   |  |  |                              |
| Ð          | رنگ پوسته  |  |  |                              |
| ىكر        | Smart View |  |  |                              |
| ★          |            |  |  |                              |
|            |            |  |  |                              |

- روشنایی: محدوده قابل تنظیم از ۰ تا ۱۰۰ است.
- کنتراست: محدوده قابل تنظیم از ۰ تا ۱۰۰ است.
  - اشباع: محدوده قابل تنظيم از تا ١٠٠ است.
- دمای رنگ: دار ای سه حالت رنگ از پیش تنظیم شده است: (سرد،عادی، گرم) و حالت کاربر
  - رنگ پوسته: شامل سه حالت رنگی است: قرمز، عادی و زرد.
  - Smart View: موقعیت های مشاهده متنوع با فن آوری Smart View.
- در حالت کاربر، رنگ های R (قرمز)، G (سبز) و B (آبی) توسط کاربر قابل پیکربندی هستند، محدوده قابل تنظیم از ۰ تا ۱۰۰ است.

۴۔ تصویر

مى توانيد وضوح، ،Trace Free كنترل ابعاد، VividPixel، ASCR، Adaptive-Sync/FreeSync را از اين عملكرد اصلى تنظيم كنيد.

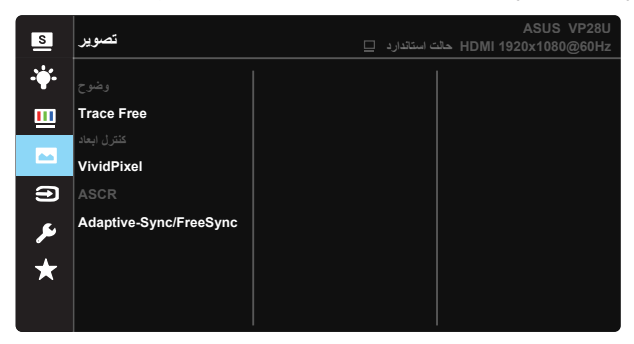

- وضوح: وضوح تصویر را تنظیم کنید. محدوده قابل تنظیم از ۰ تا ۱۰۰ است.
- Trace Free: با استفاده از فن آوری Over Drive، سرعت زمان پاسخگویی را افزایش می دهد. محدوده قابل تنظیم از مقدار کمتر ۲۰ تا مقدار سریعتر ۱۰۰ است.
  - کنترل ابعاد: نسبت ابعادی را روی کامل، 4:3 و Overscan تنظیم کنید.
- IvividPixel: فن أورى انحصارى ASUS كه تصاويرى واقعى را ارائه مى كند تا بتوانيد از صحنه هايي شفاف با كليه جزئيات لذت ببريد. محدوده قابل تنظيم از • تا ١٠٠ است.
- ASCR: روشن یا خاموش را انتخاب کنید تا عملکرد نسبت ابعادی کنتر است پویا فعال یا غیر فعال شود.
- Adaptive-Sync/FreeSync : به منابع گرافیکی پشتیبانی شده /Adaptive-Sync امکان می دهد به صورت پویا سر عت نوسازی نمایش را بر اساس سر عت فریم محتوای معمول تنظیم کند تا به روز رسانی صفحه نمایش با مصرف کمتر برق، بدون شاتر دیداری و با میزان ماتی کمتر صفحه همراه باشد.

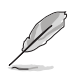

 ۳:۴ فقط زمانی قابل دسترسی است که منبع ورودی دار ای فرمت ۳:۴ باشد. OverScan فقط بر ای منبع ورودی HDMI قابل دسترسی است.

#### ٥- انتخاب ورودى

منبع ورودی را از بین سیگنال های ورودی (HDMI-2 (V2.0) ، HDMI-1 (V2.0) و HDMI-1 (V2.0) و HDMI-1 (V2.0)

| s            | انتخاب ورودي |  | ASUS VP28U<br>HDMI 1920x1080@60Hz |
|--------------|--------------|--|-----------------------------------|
| · <b>*</b> • | HDMI-1(V2.0) |  |                                   |
|              | HDMI-2(V2.0) |  |                                   |
|              | DisplayPort  |  |                                   |
|              |              |  |                                   |
| 9            |              |  |                                   |
| ىعر          |              |  |                                   |
| *            |              |  |                                   |
|              |              |  |                                   |
|              |              |  |                                   |

#### ۶- تنظیم سیستم

پیکربندی سیستم را تنظیم کنید.

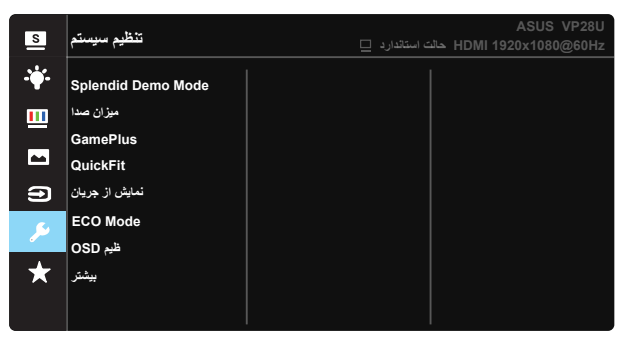

| S          | تنظيم سيستم                                      | ارد 🗆 | حالت استاندا | ASUS<br>HDMI 1920x1080 | VP28U<br>)@60Hz |
|------------|--------------------------------------------------|-------|--------------|------------------------|-----------------|
| · <b>\</b> | ېشىت                                             |       |              |                        |                 |
|            | زبان<br>قفل کلید<br>اطلاعات                      |       |              |                        |                 |
| _)<br>≁    | نشانگر برق<br>قفل صفحه کلید قدرت<br>بازنشانی همه |       |              |                        |                 |
|            |                                                  |       |              |                        |                 |

- Splendid Demo Mode: حالت نمایش را برای عملکرد "عالی" فعال می کند.
  - میزان صدا: میزان صدا را تنظیم کنید.
- GamePlus: عملكرد GamePlus یک كیت ابزار ارائه می كند و زمانی كه كاربران بازی های مختلفی انجام می دهند، محیط بهتری را برای بازی آنها ایجاد می كند. مخصوصاً عملكرد خطوط متقاطع برای بازیكنان جدید یا كسانی است كه به تازگی بازی های First Person Shooter (FPS) را شروع كرده اند.

برای فعال کردن GamePlus:

- ر **روشن** را انتخاب کنید تا به منوی اصلی GamePlus وارد شوید.
- ا ▲ و ▼ را فشار دهید تا بتوانید از بین عملکردهای "خطوط متقاطع"، "تایمر"، "شمارشگر FPS" و "تراز صفحه نمایش" انتخاب کنید.
  - و کلید وسط را فشار دهید تا عملکرد انتخابی تأیید شود. 🗲 را برای بازگشت فشار دهید.

| GamePlus-تايمر     | GamePlus-خطوط<br>متقاطع | منوی اصلی GamePlus                     |
|--------------------|-------------------------|----------------------------------------|
| GamePlus           | €⊛ GamePlus             | 🐼 GamePlus                             |
| 30:00              | ۲                       |                                        |
| 40:00              | $\bigcirc$              | <u>(</u> )                             |
| 50:00              |                         |                                        |
| 50:00              | μ <u>τ</u> μ            | لل <mark>(FPS)</mark><br>تىدارشكار FPS |
| 98:00              | F H                     | تراز صفحه نمایش                        |
| نزدیکایشت 🔷 بعدی 🔷 | نزدیکایشت می بعدی م     | نزدیکاپشت طی∳ بعدی طی                  |

- نمایش از جریان: سازگاری با کارت گرافیک. DP 1.1 یا D2 1.2 را بر اساس نسخه DP کارت انتخاب کنید. (BAG 2160-60Hz فقط برای D2 1.2 DP قابل دسترسی است. بهترین وضوح 3840x2160-30Hz برای DP 1.1 است). دستور العمل های زیر را برای تغییر 4K2K 30Hz، به 4K2K، 60Hz در کامپیوترتان دنبال کنید: در Windows روی دسک تاپ کلیک راست کنید و به 60Hz دو دهید.
  - ECO Mode: حالت دوستدار محیط را برای صرفه جویی در مصرف انرژی فعال کنید.
    - ظیم OSD: وقفه DDC/Cl، OSD و شفافیت صفحه OSD را تنظیم کنید.
      - بیشتر: به صفحه قبلی تنظیم سیستم باز می گردد.
      - پشت: به صفحه قبلی تنظیم سیستم باز می گردد.
- زبان: زبان OSD را انتخاب کنید. زبان های انتخابی در زیر آورده شده اند: انگلیسی، فرانسوی، آلمانی، اسپانیایی، ایتالیایی، هلندی، روسی، لهستانی، چک، کرواتی، مجارستان، رومانی، پرتغال، ترکیه، چینی ساده، چینی سنتی، ژاپنی، کره ای، فارسی، تایلندی، فارسی، و اندونزیایی
- قفل کلید: همه عملکردهای کلید را غیرفعال می کند. اگر کلید رو به پایین را برای مدت بیش از پنج ثانیه فشار دهید، عملکرد قفل کلید غیرفعال می شود.
  - اطلاعات: اطلاعات نمایشگر را نمایش دهید.
  - نشانگر برق: نشانگر LED برق را روشن/خاموش کنید.
  - قفل صفحه کلید قدرت: بر ای غیر فعال/فعال کردن کلید روشن/خاموش
  - بازنشانی همه: بله را انتخاب کنید تا همه تنظیمات را به حالت پیش فرض کارخانه برگردانید.

#### MyFavorite -V

همه تنظیمات موجود در نمایشگر را بارگذاری/ذخیره کنید.

| s       | MyFavorite |          | □. | الت استاندارد | HDMI ح | ASUS VP28U<br>1920x1080@60Hz |
|---------|------------|----------|----|---------------|--------|------------------------------|
|         |            |          |    |               |        |                              |
|         | تنظيم 1    | بارگير ي |    |               |        |                              |
|         | تنظيم 2    | ذخيره    |    |               |        |                              |
|         | تنظيم 3    |          |    |               |        |                              |
|         | تنظيم 4    |          |    |               |        |                              |
| Э       |            |          |    |               |        |                              |
| ىر      |            |          |    |               |        |                              |
| $\star$ |            |          |    |               |        |                              |
|         |            |          |    |               |        |                              |

### ۲-۳ مشخصات

| VP28UQG                  | VP28UQGL                                    | مدن                             |
|--------------------------|---------------------------------------------|---------------------------------|
| ۷ سانتی متر)             | ۲۸ اینچ (۱,۱۲                               | اندازه صفحه                     |
| ۲۱۶۰ :                   | x 374.                                      | حداکثر وضوح                     |
| ۳۰۰ (                    | cd/m²                                       | روشنایی (معمول)                 |
| <u>יי</u> י י            | · · ·≤                                      | نسبت ابعادی کنتر است (معمول)    |
| / ۱۶۰ °(افقی)            | ۱۷۰°(عمودی)                                 | زاویه مشاهده (CR<10)            |
| بيٽ + FRC)               | ^) M ١٠٧٣,٧                                 | نمایش رنگ                       |
| ۱ms (                    | GTG)                                        | زمان پاسخ                       |
| 4                        | لِ                                          | خروجي گوشي                      |
| (HDMI2                   | بله (2.0x۲                                  | ورودی HDMI                      |
| A                        | Ļ                                           | ورودی DisplayPort               |
| ه<br>                    | با                                          | Adaptive-Sync/FreeSync          |
| ۳۱۷                      | V* >                                        | مصرف انرژی در زمان روشن بودن    |
| اه                       | 1t                                          | رنگ های شاسی                    |
| وات                      | •, ۵ >                                      | حالت صرفه جویی در مصرف<br>انرژی |
| وات                      | • ,0 >                                      | حالت خاموشي                     |
| ۵° ۰ + ۰ ۲۰-             | °٣•+ ~ °۵-                                  | زاويه                           |
| ۱۰ میلی متر)             | بله (۱۰۰ × ۰                                | اتصال دیواری VESA               |
| (mm(VPᡟ^UQG ᡟᡟ           | 9,4 X 440,1 X 99.,4                         | ابعاد فیزیکی (عرض × طول ×       |
| (mm(VPᡟ^UQGL ᡟ           | 19, T X 971, D X 99., 4                     | قطر)                            |
| mm <sup>אַז</sup> יז x ז | ابعاد فیزیکی بدون پایه (عرض ×<br>طول × قطر) |                                 |
| mm(VP۲^UQG)(             |                                             |                                 |
| (mm(VP۲^UQGI             | ابعاد جعبه (عرص * طون * نظر)                |                                 |
| kg ۳۸,7                  | kg ۵,۵                                      | وزن ناخالص (تقريبي)             |
| kg ۱۰                    | kg ∀,∻                                      | وزن ناخالص (تقريبي)             |
| ۲۴۰۰ ولت(داخلی)          | درجه ولتاژ                                  |                                 |

نكته: \*بر اساس استاندارد Energy Star 7.0

# ۳-۳ عیب یابی (سؤال های متداول)

| ر اهکار احتمالی                                                                                                    | مشکل                                                               |
|----------------------------------------------------------------------------------------------------|--------------------------------------------------------------------|
| <ul> <li>دکمه</li></ul>                                                                                                    | LED برق روشن نیست                                                  |
| <ul> <li>بررسی کنید سیم برق به درستی به نمایشگر و خروجی برق</li> <li>و صل باشد.</li> </ul>                                                                        |                                                                    |
| <ul> <li>عُملكرد نشانگر برق را در منوی OSD اصلی بررسی كنید.</li> <li>"روشن" را انتخاب كنید تا LED روشن شود.</li> </ul>                                            |                                                                    |
| <ul> <li>بررسی کنید آیا نمایشگر و کامپیوتر روشن هستند.</li> <li>بررسی کنید کابل سیگنال به درستی به نمایشگر و کامپیوتر</li> </ul>                                  | چراغ LED به رنگ کهربایی روشن می<br>شود و هیچ تصویری روی صفحه نیست. |
| وصل باشد.<br>• کابل سیگنال را بررسی کنید و بررسی کنید همه پین ها در جای                                                                                           |                                                                    |
| خود باشند.<br>• کامپیوتر را به یک نمایشگر دیگر وصل کنید و بررسی کنید آیا<br>•                                                                                     |                                                                    |
| به نرستی دار می دند.<br>• تنظیمات کنتراست و روشنایی را از طریق منوی روی صفحه<br>تنظیم کنید                                                                        | تصویر صفحه خیلی روشن یا تیرہ است                                   |
| <ul> <li>۲۰۰۰ ۲۰۰۰</li> <li>۲۰۰۰ ۲۰۰۰ ۲۰۰۰</li> <li>۲۰۰۰ ۲۰۰۰ ۲۰۰۰ ۲۰۰۰ ۲۰۰۰ ۲۰۰۰ ۲۰۰۰ ۲۰۰</li></ul>                                                              | تصویر صفحه به عقب حرکت می کند<br>یا الگوی موج مانندی در تصویر دیده |
| <ul> <li>دُستگاه های الکتریکی را که ممکن است تداخل الکتریکی ایجاد<br/>کنند حرکت دهید.</li> </ul>                                                                  | می شود.                                                            |
| <ul> <li>کابل سیگنال را بررسی کنید و بررسی کنید همه پین ها در جای<br/>خود باشند.</li> </ul>                                                                       | رنگ تصویر صفحه دچار مشکل است<br>(رنگ سفید کاملاً سفید نیست)        |
| <ul> <li>تنظیم مجدد کلی را از طریق منوی روی صفحه انجام دهید.</li> <li>رنگ های R/G/B را تنظیم کرده یا دمای رنگ را از طریق<br/>مذهبی دوی صفحه انتخاب کند</li> </ul> |                                                                    |
| موی روی ہے۔ ، ۔۔۔ ، ۔۔۔ ، ۔۔ .<br>• تنظیمات صدای نمایشگر یا کامپیوتر را تنظیم کنید.<br>• بررسی کنید درایور کارت صدا به درستی نصب و فعال شده<br>باشد.              | صدایی پخش نمی شود یا صدا کم است.                                   |

## ۴-۳ لیست زمانبندی پشتیبانی شده

### زمانبندى اوليه پشتيبانى شده كامپيوتر

| نكته   | پورت نمايش 1.2 | HDMI2 (2.0) | HDMI1 (2.0) | فهرست زمان بندى                                                    |
|--------|----------------|-------------|-------------|--------------------------------------------------------------------|
| FRC ON | V              | V           | V           | ٨٠@٤٦٠X٤٤٠                                                         |
|        | V              | V           | V           | ŕ·@۴٨·xŕ۴·                                                         |
| FRC ON | V              | V           | V           | ۶۲@۴۸۰x۶۴۰                                                         |
| FRC ON | V              | V           | V           | ۷۲@۴۸۰x۶۴۰                                                         |
| FRC ON | V              | V           | V           | ۷۵@۴۰۰x۷۲۰                                                         |
| FRC ON | V              | V           | V           | ٧٠@۶.۰۰×٨٠٠                                                        |
|        | V              | V           | V           | ۵۶@۶۰۰×۲۷۰۰                                                        |
|        | V              | V           | V           | ŕ•@ŕ••x^••                                                         |
| FRC ON | V              | V           | V           | ۷۲@۶۰۰x۸۰۰                                                         |
| FRC ON | V              | V           | V           | ۷۵@۶۰۰×۲۷۰۰                                                        |
| FRC ON | V              | V           | V           | V2@^~~X^~                                                          |
|        | V              | V           | V           | ۶۰@ <sup>٧۶۸</sup> x۱۰۲۴                                           |
| FRC ON | V              | V           | V           | ۷۰@ <sup>۷۶۸</sup> x۱۰۲۴                                           |
| FRC ON | V              | V           | V           | ۷۵@ <sup>٧۶۸</sup> x۱۰۲۴                                           |
| FRC ON | V              | V           | V           | V&@^?fx11&1                                                        |
|        | V              | V           | V           | ۵۰@ <sup>ү</sup> ۲۰x۱۲۸۰                                           |
|        | V              | V           | V           | ŕ•@ <sup>ү</sup> ۲•х۱۲٨•                                           |
|        | V              | V           | V           | ŕ•@^••x١٢٨•                                                        |
|        | V              | V           | V           | 7•@99•X17A•                                                        |
|        | V              | V           | V           | ?.@1.14x114.                                                       |
| FRC ON | V              | V           | V           | V2@1.14X114.                                                       |
|        | V              | V           | V           | f.@٩x١۴۴.                                                          |
|        | V              | V           | V           | ?.@1.2.X1?^.                                                       |
|        | V              | V           | V           | ŕ.@١.٨.x١٩٢.                                                       |
|        | V              | V           | V           | 9.@144.X129.                                                       |
|        | V              | V           | V           | ?.@19x109.                                                         |
| FRC ON | V              | V           | V           | Hz <sup>ψ</sup> ·@ <sup>Υ</sup> ) <sup>γ</sup> ·x <sup>Ψλ۴</sup> · |
|        | V              | V           | V           | Ηz <sup>ŷ</sup> ·@ <sup>Υ</sup> ۱ <sup>ŷ</sup> ·x <sup>۳λ۴</sup> · |

### زمانبندي ويديو

| نكته        | پورت نمایش 1.2 | HDMI2 (2.0) | HDMI1 (2.0) | فهرست زمان بندى                                               |
|-------------|----------------|-------------|-------------|---------------------------------------------------------------|
|             | V              | V           | V           | ۵۹,۹۴@۴۸۰Px <sup>۷۲</sup> ۰                                   |
|             | V              | V           | V           | <sup>¢</sup> •@ <sup>¢</sup> ^•Px <sup>v</sup> <sup>†</sup> • |
|             | V              | V           | V           | ۵۰@۵۲۶Px۷۲۰                                                   |
|             | V              | V           | V           | ۵۰@۲۲۰Px۱۲۸۰                                                  |
|             | V              | V           | V           | ۵۹,۹۴@۲۲۰Px۱۲۸۰                                               |
|             | V              | V           | V           | ۶۰@۲۲۰Px۱۲۸۰                                                  |
|             | V              | V           | V           | ۵۹,۹۴@۴۸۰Px۱۴۴۰                                               |
|             | V              | V           | V           | ۶۰@۴۸۰Px۱۴۴۰                                                  |
|             | V              | V           | V           | ۵۰@۵۷۶Px۱۴۴۰                                                  |
|             | V              | V           | V           | ۵۰@۱۰۸۰ix۱۹۲۰                                                 |
|             | V              | V           | V           | ۶۰@۱۰۸۰ix۱۹۲۰                                                 |
| HDMI FRC ON | Х              | V           | V           | ۲۳,۹۷@۱۰۸۰Px۱۹۲۰                                              |
| HDMI FRC ON | Х              | V           | V           | ۲۴@۱۰۸۰Px۱۹۲۰                                                 |
| HDMI FRC ON | Х              | V           | V           | ۲۵@۱۰۸۰Px۱۹۲۰                                                 |
| HDMI FRC ON | Х              | V           | V           | ۲۹,۹۷@۱۰۸۰Px۱۹۲۰                                              |
| HDMI FRC ON | Х              | V           | V           | ۳۰@۱۰۸۰Px۱۹۲۰                                                 |
|             | V              | V           | V           | ۵۰@۱۰۸۰Px۱۹۲۰                                                 |
|             | V              | V           | V           | ۵۹,۹۴@۱۰۸۰Px۱۹۲۰                                              |
|             | V              | V           | V           | ŕ·@۱·^·Px۱٩٢·                                                 |
| FRC ON      | V              | V           | V           | ۲۵@۲۱۶۰Px۳۸۴۰                                                 |
| FRC ON      | V              | V           | V           | ۲۹,۹۷@۲۱۶۰Px۳۸۴۰                                              |
| FRC ON      | V              | V           | V           | <b>٣.@</b> Υ١۶. <b>Χ</b> ٣٨۴.                                 |
|             | V              | V           | V           | ۵.@۲۱۶.x۳۸۴.                                                  |
|             | V              | V           | V           | ۵٩,9۴@۲۱۶۰x۳۸۴۰                                               |
|             | V              | V           | V           | ŕ•@٢١ŕ•x٣٨۴•                                                  |

حالت هایی که در جدول فهرست نشده اند ممکن است پشتیبانی نشوند. برای اینکه بهترین وضوح را داشته باشید، توصیه می کنیم حالت فهرست شده در جدول زیر را انتخاب کنید.